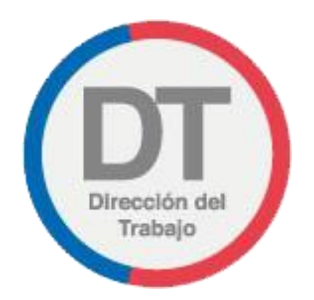

# Guía rápida Solicitud de Dictamen

### Solicitud de Dictamen

Permite a un usuario solicitar a la Dirección del Trabajo (DT) a través del portal Mi DT, que interprete y aplique la legislación laboral a un caso determinado que afecta a una persona, empresa o institución pública.

Para acceder a la Solicitud de Dictamen, los trabajadores, empleadores y dirigentes sindicales, deben ingresar a "Oficina de Partes Virtual" mediante el menú Trámites y servicios.

**Importante:** el Empleador Persona Jurídica actúa a través de su(s) representante(s) laboral(es) electrónico(s).

| Мі 🗊 |                                                                                                    |                                                                                                    |
|------|----------------------------------------------------------------------------------------------------|----------------------------------------------------------------------------------------------------|
|      | PERFIL EMPLEADOR INDIVIDUAL PERSONA NATURAL:                                                                                |                                                                                                    |
|      | Bienvenido a MiDT<br>Tus Trámites Laborales en Línea<br>Recuerda mantener tu información de contacto<br>siempre actualizada | Trámites y servicios         Libro de Remuneraciones         Electrónico         Registro Electrónico Laboral         Oficina de Partes Virtual |
|      | Registro Electrónico Laboral                                                                                                |                                                                                                    |
|      | Libro de Remuneraciones Electrónico                                                                                         |                                                                                                    |
|      | <u>Actuaciones Ministro de Fe</u>                                                                                           |                                                                                                    |
|      | <u>Contratos de Trabajo y Despido</u>                                                                                       |                                                                                                    |
|      | Consultas e Información                                                                                                    |                                                                                                    |

El usuario debe seleccionar el botón ubicado en la tarjeta (card) denominada Solicitud de Dictamen.

| PERFIL EMPLEADOR INDIVIDUAL PE                                                                                                    | RSONA NATURAL:                                                                                        |  |
|----------------------------------------------------------------------------------------------------|----------------------------------------------------------------------------------------------------|--|
| Solicitud de Dictamen<br>Solicita a la Dirección del Trabajo que interprete y<br>aplique la legislación faboral a un caso determinado.<br>Ingresar | Historial de Solicitud de<br>Dictamen<br>Revisa tu historial de solicitudes de Dictamen<br>realizados |  |

Al ingresar, el usuario puede revisar la información de identificación del solicitante, datos que son obtenidos desde el Servicio de Impuestos Internos (SII) y el Servicio de Registro Civil e Identificación (SRCeI).

|                         |                                  |                                | CAMBIAR PERFIL                   |     |
|-------------------------|----------------------------------|--------------------------------|----------------------------------|-----|
| PERFIL EN               | MPLEADOR INDIVIDUAL PERSON       | IA NATURAL:                    |                                  |     |
| Formulario S            | aliaitud da Diata                | mon                            |                                  |     |
| Formulario So           |                                  | amen                           |                                  |     |
| Identificación del      | Solicitante                      |                                |                                  |     |
| Si deseas actualizar cu | alquier información, debes acced | er a tu perfil Mi DT y efectua | r las correcciones correspondien | tes |
| L                       |                                  |                                |                                  |     |
| RUT                     | Nombre                           | Apellido Paterno               | Apellido Materno                 |     |
|                         |                                  |                                |                                  |     |
| Razón Social            |                                  | RUT Empresa                    |                                  |     |
| Región                  |                                  | Comuna                         |                                  |     |
|                         |                                  |                                |                                  |     |
| Calle                   | Número                           | De                             | pto                              |     |
|                         |                                  |                                |                                  |     |
| -                       |                                  |                                |                                  |     |

En la sección "Solicitud" debe describir de forma precisa y completa la situación respecto de la cual requiere el Dictamen.

| Mi 团 | CAMBIAR PERFIL PERFIL EMPLEADOR                                                                                                    |
|------|----------------------------------------------------------------------------------------------------|
|      | PERFIL EMPLEADOR INDIVIDUAL PERSONA NATURAL:                                                                                                    |
|      | Solicitud                                                                                                    |
|      | En caso de que su solicitud exceda los 4000 caracteres disponibles, puede presentarla en formato PDF a través de un documento adjunto en los antecedentes. Descripción de la Solicitud ① |
|      | ٥                                                                                                    |
|      | 0 de 4000<br>Debe señalar a lo menos la materia sobre la cual recae au solicitud                                                                                                    |

En caso que un usuario desee adjuntar antecedentes a la Solicitud de Dictamen, debe activar el botón

| NO       | Desea adjuntar antecedentes 🚯 |        |
|----------|-------------------------------|--------|
|          |                               |        |
| < Volver |                               | Enviar |

Luego de activar el botón debe adjuntar los antecedentes presionando el botón , los que pueden ser hasta tres . Los documentos en cuestión deben estar en formato PDF y tener un peso máximo de 20MB cada uno.

|          | Descen adjuntar antocodentes |           |
|----------|------------------------------|-----------|
| si O     |                              | + Agregar |
| < Volver |                              | Enviar    |

Posteriormente el usuario debe presionar el botón Enviar para enviar la "Solicitud de Dictamen".

| < Volver | Enviar |
|----------|--------|
|          |        |

Se desplegará un mensaje indicando que la solicitud fue ingresada correctamente y, además, se le indicará el número de expediente asignado a ella.

En caso que el usuario desee ver el historial de solicitudes, podrá ingresar presionando el botón Revisar Historial.

| $\bigcirc$                                                                                                    |  |
|----------------------------------------------------------------------------------------------------|--|
| Tu solicitud de Dictamen fue ingresada correctamente con el número de<br>expediente . El comprobante estará disponible en el Historial de<br>registros. |  |
| Revisar Historial                                                                                                    |  |
|                                                                                                    |  |

El usuario recibirá el siguiente correo electrónico a través del cual se confirma la recepción exitosa de la "Solicitud de Dictamen" y el número de expediente asignado a la solicitud.

## SOLICITUD DE DICTAMEN

Fecha 14/3/2023 y Hora 15:23

Estimado/a

hemos recibido su Solicitud de Dictamen, al que se le ha asignado el Nº

La Dirección del Trabajo evaluará si los antecedentes expuestos corresponden a una Solicitud de Dictamen. En el caso que no fuera así, esto será comunicado a la casilla de correo electrónico aportado por usted.

DESCRIPCIÓN DE LA SOLICITUD

El usuario podrá revisar el historial de solicitudes, para lo cual debe seleccionar el botón ubicado en la tarjeta (card) "Historial de Solicitud de Dictamen".

| Mi DT |                                                                                                    | CAMBIAR PERFIL                                                                                        | PERFIL EMPLEADOR |
|-------|----------------------------------------------------------------------------------------------------|----------------------------------------------------------------------------------------------------|------------------|
|       | PERFIL EMPLEADOR INDIVIDUAL PER                                                                                                    | SONA NATURAL                                                                                          |                  |
|       | Solicitud de Dictamen<br>Solicita a la Dirección del Trabajo que interprete y<br>aplique la legislación laboral a un caso determinado. | Historial de Solicitud de<br>Dictamen<br>Revisa tu historial de solicitudes de Dictamen<br>realizados |                  |
|       | < Volver                                                                                                    |                                                                                                    |                  |

El usuario al acceder al historial puede realizar la búsqueda de su solicitud a través del número de expediente o de un rango de fechas.

En caso de querer visualizar todas las solicitudes realizadas, debe activar el botón ode la opción "Mostar Todos".

En la columna "Comprobante" se encuentra la opción • a través de la cual puede visualizar el comprobante de ingreso de la "Solicitud de Dictamen".

| PERFIL EMPLEADOR INDI              | VIDUAL PERSONA NATURAL: |               |
|------------------------------------|-------------------------|---------------|
| Historial de Solic                 | itud de Dictamen        |               |
| Buscar por: O Expediente           | ○ Fecha                 |               |
| N° Expediente                      | Buscar                  | Mostrar Todos |
| Historial de Solicitud de Dictamen |                         |               |
| Número de Expediente               | Fecha de Registro       | Comprobante   |
| E270/2023                          | 15-03-2023              | ۲             |
| E269/2023                          | 15-03-2023              | ۲             |
| E267/2023                          | 15-03-2023              | •             |
| E265/2023                          | 14-03-2023              | ۲             |
| E257/2023                          | 14-03-2023              | •             |
| •                                  | 1                       | 2 3 4 5 >     |

El comprobante de "Solicitud de Dictamen" indica la fecha y hora de su ingreso, descripción de la solicitud ingresada y, si tiene archivos adjuntos, indicará los nombres de dichos documentos con su extensión.

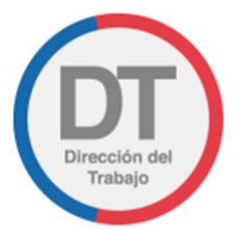

# Comprobante de Solicitud de Dictamen

Fecha y Hora 15/3/2023 10:44:00

| Estimado/a          | , RUT                                 | hemos recibido su Solicitud |
|---------------------|---------------------------------------|-----------------------------|
| de Dictamen, al que | se le ha asignado el N° de Expediente |                             |

La Dirección del Trabajo evaluará si los antecedentes expuestos corresponden a una Solicitud de Dictamen. En el caso que no fuera así, esto será comunicado a la casilla de correo electrónico aportado por usted.

#### Descripción de la Solicitud

Antecedentes adjuntos: No